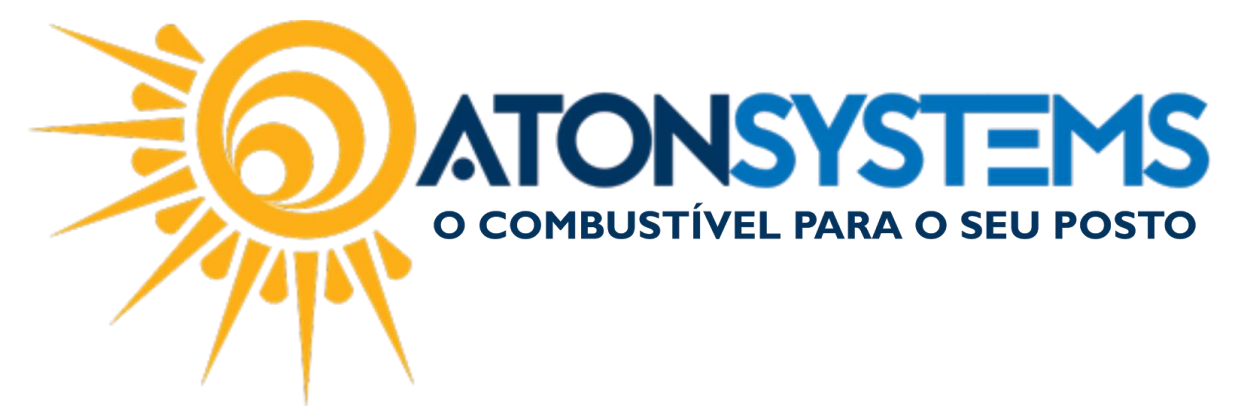

## Reajustar Preço de Produtos Manual do Usuário Produto Cód. – RETPRO04 Revisão – 02/02/2017

#### Introdução

Como reajustar o preço de produtos.

## Procedimento

Passo 1 Menu Principal clique na aba "PRODUTO" em seguida "MEUS PRODUTOS".

| Pesquisar (CTRL+Q)               | Q             | Ŧ                  | Sistema         | a Aton (AMBIENTE D | DESENVOLVIMENTO     | ) VERSÃO 3.75.0    | _ <b>B</b> X |
|----------------------------------|---------------|--------------------|-----------------|--------------------|---------------------|--------------------|--------------|
| Combustível                      | Produto F     | echamento de caixa | Financeiro No   | otas a prazo Fisc  | al Gerencial        | Ferramentas        | ~            |
| Estrutura classificação produtos |               | Compra para revend | a               | Contagem estoque   | Compra para revenda | Movimento produto  |              |
| Produtos                         | Meus produtos | s Inventário       | Central compras | Venda produtos     | Produtos            | Inventário produto |              |
| Local de estoque                 |               | Transferência      |                 | Estoque produtos   | Venda funcionários  | Etiquetas          |              |
| Cadastro                         |               | 4 Movime           | nto             |                    | Relatório           | 4                  |              |

Passo 2 – Use "Classificação produto" ou digite o nome do produto no campo "Filtro".

Observação: Se não souber o nome exato produto pode ser digitado apenas uma parte do mesmo.

Exemplo: "Agua Bonafonte Galão 6.250LT" pode ser digitado apenas "agua" e o sistema irá mostrar todos os produtos que possuem "agua" no seu nome.

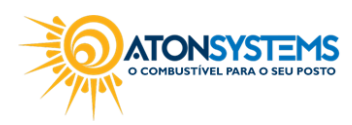

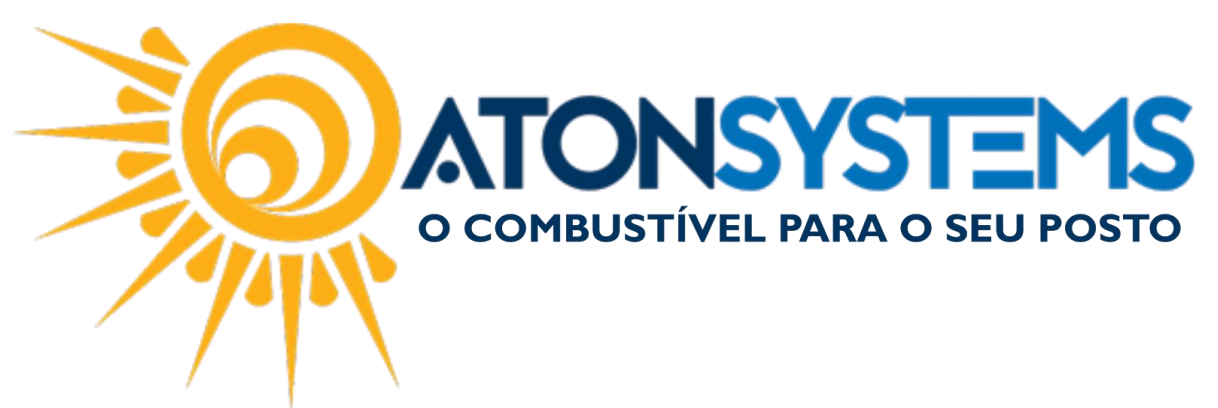

| Meus produtos 🗴                                                             |              |          |               |         |         |        |      |      |               |        |             | х |
|-----------------------------------------------------------------------------|--------------|----------|---------------|---------|---------|--------|------|------|---------------|--------|-------------|---|
| Classificação produto<br>Seleção de produtos Apenas ativos 💌<br>Filtro AGUA |              | ▼        | Gravar        |         |         |        |      |      |               |        |             |   |
| Drag a column header here to group by that column                           |              |          |               |         |         |        |      |      |               |        |             | î |
| Produto                                                                     |              | Preço    |               |         |         | Margem |      |      | Vigência atua | l I    |             |   |
| Produto                                                                     | Ativo?       | Custo    | Custo inicial | Venda 1 | Venda 2 | Markup | R\$  | %    | Data          | Turno  |             |   |
| AGUA BONAFONTE 300ML C/ BICO INFANTIL                                       | $\checkmark$ | 1,290000 | 1,290000      | 2,50    | 0,00    | 0,00   | 1,21 | 48,4 | 25/04/2016    | 1-Prim |             |   |
| AGUA BONAFONTE GALÃO 6.250LT                                                | $\checkmark$ | 6,200000 | 7,190000      | 12,90   | 0,00    | 0,00   | 6,70 | 51,9 | 20/12/2016    | 2-Segi |             |   |
| AGUA BONAFONTE S/G 1,5LT                                                    | $\checkmark$ | 1,490000 | 1,790000      | 3,80    | 0,00    | 0,00   | 2,31 | 60,8 | 26/11/2016    | 1-Prim |             | U |
| AGUA BONAFONTE SPORT C/ BICO 650ML                                          | $\checkmark$ | 1,850000 | 1,333333      | 3,50    | 0,00    | 0,00   | 1,65 | 47,1 | 11/01/2017    | 1-Prim |             |   |
| AGUA DE COCO AM PM 1LT                                                      | $\checkmark$ | 7,250000 | 7,250000      | 12,99   | 0,00    | 0,00   | 5,74 | 44,2 | 25/10/2014    | 2-Segi |             |   |
| AGUA DE COCO AM PM 330ML                                                    | $\checkmark$ | 3,170000 | 3,170000      | 5,99    | 0,00    | 0,00   | 2,82 | 47,1 | 25/10/2014    | 2-Segi |             |   |
| AGUA DE COCO DOVALE 1LT                                                     | $\checkmark$ | 4,790000 | 4,790000      | 7,90    | 0,00    | 0,00   | 3,11 | 39,4 | 19/10/2015    | 1-Prim |             |   |
| AGUA DE COCO DUCOCO 1LT                                                     | $\checkmark$ | 5,490000 | 5,540000      | 10,00   | 0,00    | 0,00   | 4,51 | 45,1 | 20/10/2015    | 2-Segi |             |   |
| AGUA DE COCO DUCOCO 200ML                                                   | $\checkmark$ | 1,340000 | 1,712963      | 2,50    | 0,00    | 0,00   | 1,16 | 46,4 | 31/03/2016    | 2-Segi |             |   |
| AGUA DE COCO DUCOCO GARRAFA 330ML                                           | $\checkmark$ | 2,580000 | 2,280000      | 4,50    | 0,00    | 0,00   | 1,92 | 42,7 | 07/04/2016    | 2-Segi |             |   |
| AGUA DE COCO KERO COCO 1LT                                                  | $\checkmark$ | 6,043333 | 5,980000      | 9,90    | 0,00    | 0,00   | 3,86 | 39,0 | 08/04/2016    | 1-Prim |             |   |
| AGUA DE COCO KERO COCO 200ML                                                | $\checkmark$ | 1,980000 | 1,990000      | 6,00    | 0,00    | 0,00   | 4,02 | 67,0 | 01/08/2015    | 1-Prim |             |   |
| AGUA DE COCO KERO COCO 330ML                                                | $\checkmark$ | 3,171667 | 3,172500      | 4,50    | 0,00    | 0,00   | 1,33 | 29,5 | 21/06/2016    | 1-Prim |             |   |
| AGUA DE COCO SOCOCO 330ML                                                   | $\checkmark$ | 2,450000 | 2,450000      | 4,50    | 0,00    | 0,00   | 2,05 | 45,6 | 16/09/2016    | 1-Prim |             |   |
| × ☑ [Produto] Like '%AGUA%' ▼                                               |              |          |               |         |         |        |      |      |               |        | Edit Filter | - |

"Classificação de produto" – Selecionar em qual classificação o produto se encaixa.

"Seleção de produtos" – Selecionar produtos que estão ativos ou não (Produtos ativos e Todos os produtos).

"Filtro" – Digite o nome do produto que deseja buscar.

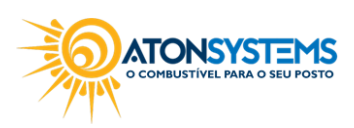

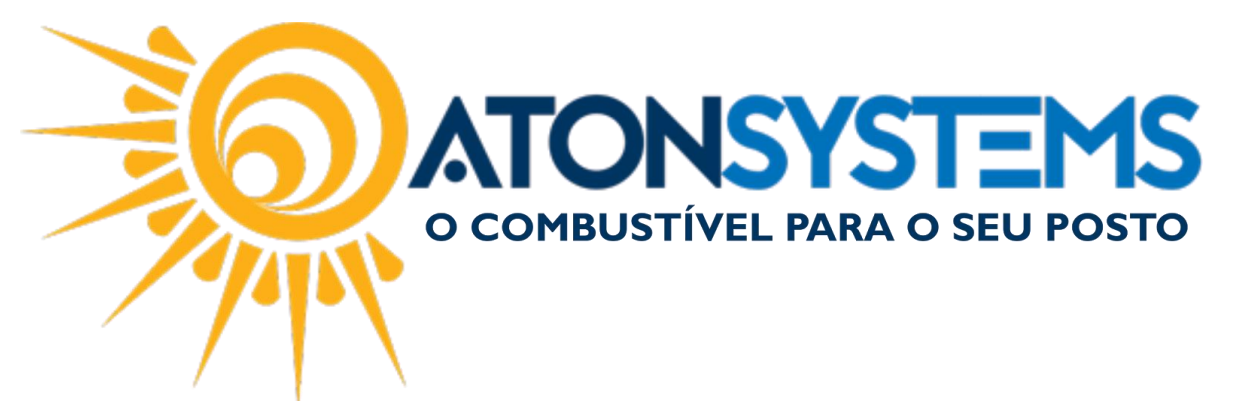

#### Passo 3 – Altere o preço do produto na coluna "Venda 1".

|   | Produto                               |              | Preço         |         |         | Margem |      |      | Vigência atua | 1          | Comise |          |     |
|---|---------------------------------------|--------------|---------------|---------|---------|--------|------|------|---------------|------------|--------|----------|-----|
|   | Produto 🔺 Ϋ                           | Ativo?       | Custo inicial | Venda 1 | Venda 2 | Markup | R\$  | %    | Data          | Turno      | R\$    |          |     |
| ۲ | AGUA BONAFONTE 300ML C/ BICO INFANTIL | $\checkmark$ | 1,290000      | 2,50    | 0,00    | 0,00   | 1,21 | 48,4 | 25/04/2016    | 1-Primeiro | C      |          | 1   |
|   | AGUA BONAFONTE GALÃO 6.250LT          | $\checkmark$ | 7,190000      | 12,90   | 0,00    | 0,00   | 6,70 | 51,9 | 20/12/2016    | 2-Segundo  | C      |          | 1   |
|   | AGUA BONAFONTE S/G 1,5LT              | $\checkmark$ | 1,790000      | 3,80    | 0,00    | 0,00   | 2,31 | 60,8 | 26/11/2016    | 1-Primeiro | C      |          | 1   |
|   | AGUA BONAFONTE SPORT C/ BICO 650ML    | $\checkmark$ | 1,333333      | 3,50    | 0,00    | 0,00   | 1,65 | 47,1 | 11/01/2017    | 1-Primeiro | C      |          | 1   |
|   | AGUA DE COCO AM PM 1LT                | $\checkmark$ | 7,250000      | 12,99   | 0,00    | 0,00   | 5,74 | 44,2 | 25/10/2014    | 2-Segundo  | C      |          | 1   |
|   | AGUA DE COCO AM PM 330ML              | $\checkmark$ | 3,170000      | 5,99    | 0,00    | 0,00   | 2,82 | 47,1 | 25/10/2014    | 2-Segundo  | C      |          | 1   |
|   | AGUA DE COCO DOVALE 1LT               | $\checkmark$ | 4,790000      | 7,90    | 0,00    | 0,00   | 3,11 | 39,4 | 19/10/2015    | 1-Primeiro | C      |          | 1   |
|   | AGUA DE COCO DUCOCO 1LT               | $\checkmark$ | 5,540000      | 10,00   | 0,00    | 0,00   | 4,51 | 45,1 | 20/10/2015    | 2-Segundo  | C      |          | 1   |
|   | AGUA DE COCO DUCOCO 200ML             | $\checkmark$ | 1,712963      | 2,50    | 0,00    | 0,00   | 1,16 | 46,4 | 31/03/2016    | 2-Segundo  | C      |          | 1   |
|   | AGUA DE COCO DUCOCO GARRAFA 330ML     | $\checkmark$ | 2,280000      | 4,50    | 0,00    | 0,00   | 1,92 | 42,7 | 07/04/2016    | 2-Segundo  | C      |          | 1   |
|   | AGUA DE COCO KERO COCO 1LT            | $\checkmark$ | 5,980000      | 9,90    | 0,00    | 0,00   | 3,86 | 39,0 | 08/04/2016    | 1-Primeiro | C      |          | 1   |
|   | AGUA DE COCO KERO COCO 200ML          | $\checkmark$ | 1,990000      | 6,00    | 0,00    | 0,00   | 4,02 | 67,0 | 01/08/2015    | 1-Primeiro | C      |          | 1   |
|   | AGUA DE COCO KERO COCO 330ML          | $\checkmark$ | 3,172500      | 4,50    | 0,00    | 0,00   | 1,33 | 29,5 | 21/06/2016    | 1-Primeiro | C      |          | 1   |
|   | AGUA DE COCO SOCOCO 330ML             | $\checkmark$ | 2,450000      | 4,50    | 0,00    | 0,00   | 2,05 | 45,6 | 16/09/2016    | 1-Primeiro | C      |          | 1   |
| 2 | 🕻 🗹 [Produto] Like '%AGUA %' 🔻        |              |               |         |         |        |      |      |               |            |        | Edit Fil | ter |
| 4 |                                       |              |               |         |         |        |      |      |               |            |        |          | ×.  |

## Passo 4 – Clique em "GRAVAR".

| Meus   | produtos ×                                        |                      |     |              |               |         |         |        |                |      |            |            |     | × |
|--------|---------------------------------------------------|----------------------|-----|--------------|---------------|---------|---------|--------|----------------|------|------------|------------|-----|---|
| Classi | ificação produto                                  | CONVENIÊNCIA         |     |              | -             |         | _       |        |                |      |            |            |     |   |
| Seleçã | ão de produtos                                    | Apenas ativos        | •   |              |               | 💾 Grava | ar      |        |                |      |            |            |     |   |
| Filtro |                                                   | AGUA                 |     |              |               |         |         |        |                |      |            |            |     |   |
| Drag a | Drag a column header here to group by that column |                      |     |              |               |         |         |        |                |      |            |            |     |   |
| Pro    | duto                                              |                      |     |              | Preço         | Margem  |         |        | Vigência atual |      | Comise     |            |     |   |
| Pro    | duto                                              |                      | * ` | Ativo?       | Custo inicial | Venda 1 | Venda 2 | Markup | R\$            | %    | Data       | Turno      | R\$ |   |
| ► AGL  | UA BONAFONTE 30                                   | DML C/ BICO INFANTIL |     | $\checkmark$ | 1,290000      | 2,51    | 0,00    | 0,00   | 1,22           | 48,6 | 25/04/2016 | 1-Primeiro | C   | 7 |
| AGL    | UA BONAFONTE GA                                   | LÃO 6.250LT          |     | $\checkmark$ | 7,190000      | 12,90   | 0,00    | 0,00   | 6,70           | 51,9 | 20/12/2016 | 2-Segundo  | C   | 2 |

A janela "Vigência dos novos preços" aparecerá.

Passo 5 – Preencha a data e o turno de vigência dos novos preços e clique em "CONFIRMAR".

| Vigência dos novos preços | ×                |
|---------------------------|------------------|
| Data                      | 26/01/2017 🔻     |
| Turno                     | 2-Segundo 🔻      |
| Solution Conf             | irmar 🗙 Cancelar |

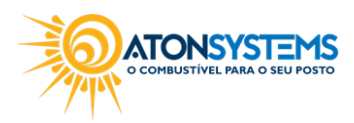

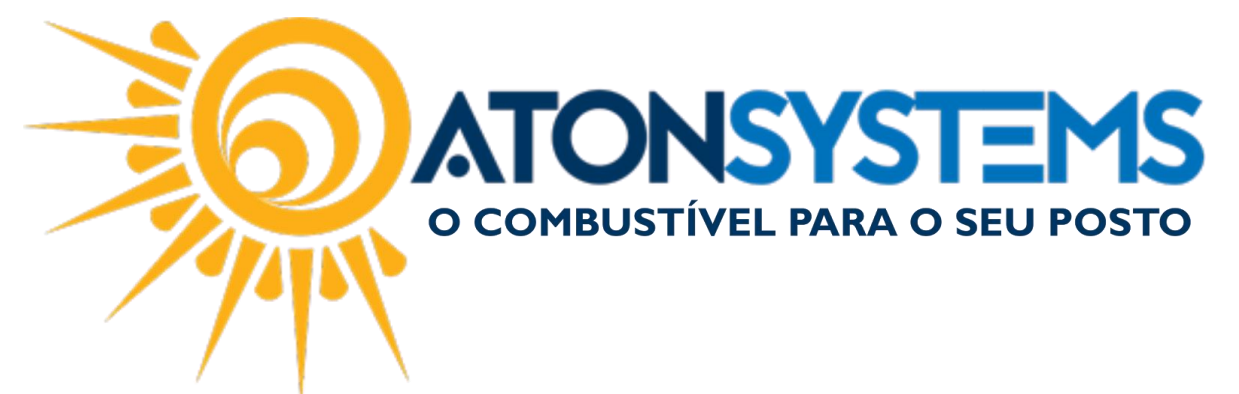

A janela "Confirmar Vigência dos novos preços" aparecerá.

| Conf | ìrmar vigência dos novos preços | ы        |
|------|---------------------------------|----------|
|      | Data 26/01/2017                 | •        |
|      | Turno 2-Segundo                 | •        |
|      | Confirmar                       | Cancelar |

Passo 6 – Preencha a confirmação da data e turno de vigência dos novos preços e clique em "CONFIRMAR".

A janela com aviso de que as modificações foram gravadas corretamente aparecerá.

| Informação | 2                                  | ۲ |
|------------|------------------------------------|---|
|            | Modificações gravadas corretamente |   |
|            |                                    |   |
|            | <u>1</u>                           |   |
|            | ОК                                 |   |

Passo 7 – Clique em "OK".

EXCLUSÃO DE VIGÊNCIA:

Caso tenha gravado uma vigência do preço errado é possível excluir a mesma antes do turno dessa vigência iniciar.

Para excluir essa vigência siga os passos abaixo:

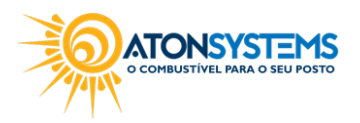

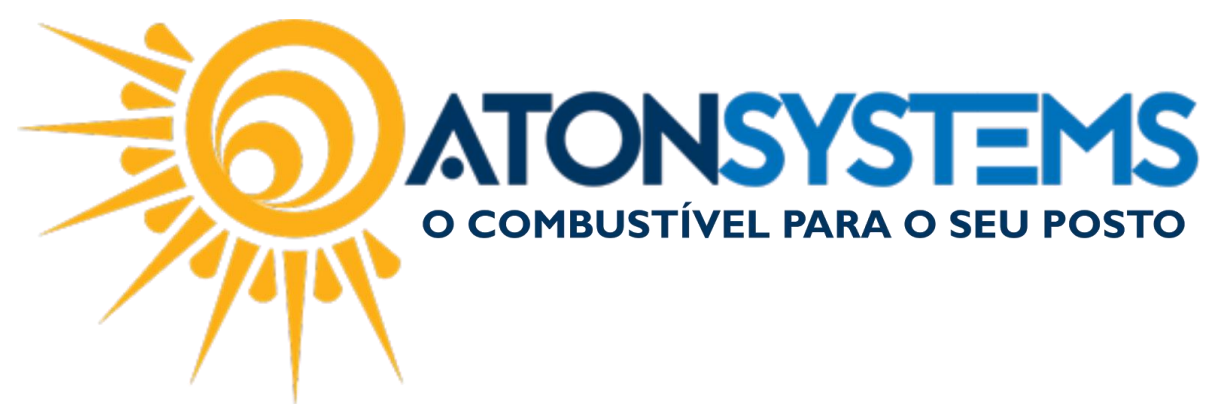

Passo 1 – Use "Classificação produto" ou digite o nome do produto no campo "Filtro" para buscar o combustível.

| Meus produtos 🛛 🗶                                      |                              |              |          |               |         |         |        |      |      |               |            | х |
|--------------------------------------------------------|------------------------------|--------------|----------|---------------|---------|---------|--------|------|------|---------------|------------|---|
| Classificação produto<br>Seleção de produtos<br>Filtro | COMBUSTÍVEL<br>Apenas ativos |              | •<br>]   | Gravar        |         |         |        |      |      |               |            |   |
| Drag a column header here                              | e to group by that column    |              |          |               |         |         |        |      |      |               |            |   |
| Produto                                                |                              |              | Preço    |               |         |         | Margem |      |      | Vigência atua |            |   |
| Produto                                                |                              | Ativo?       | Custo    | Custo inicial | Venda 1 | Venda 2 | Markup | R\$  | %    | Data          | Turno      |   |
| ETANOL HIDRATADO O                                     | COMBUSTIVEL                  | $\checkmark$ | 2,471764 | 1,566348      | 2,899   | 0,000   | 0,00   | 0,43 | 14,7 | 05/01/2017    | 3-Terceiro |   |
| GASOLINA ADITIVADA                                     | DT CLEAN                     | $\checkmark$ | 3,314400 | 3,120000      | 3,799   | 3,788   | 0,00   | 0,48 | 12,8 | 26/01/2017    | 1-Primeiro |   |
| GASOLINA ORIGINAL C                                    | 2                            | $\checkmark$ | 3,259300 | 2,448900      | 3,699   | 0,000   | 0,00   | 0,44 | 11,9 | 07/01/2017    | 3-Terceiro |   |
| GASOLINA ORIGINAL C                                    | C ADITIVADA                  | $\checkmark$ | 3,121100 | 2,493000      | 3,899   | 0,000   | 0,00   | 0,78 | 20,0 | 03/01/2017    | 3-Terceiro |   |
| OD B S-10 ORIGINAL C                                   | COMUM                        | $\checkmark$ | 2,885100 | 2,383500      | 3,147   | 0,000   | 0,00   | 0,26 | 8,3  | 13/01/2017    | 3-Terceiro |   |
| 4                                                      |                              |              |          |               | 5       |         |        |      |      |               |            | Þ |

Passo 2 – Localize o produto e clique no botão "Consultar vigências de preços".

| atual |            |   |
|-------|------------|---|
|       | Turno      |   |
| 017   | 1-Primeiro |   |
| 017   | 1-Primeiro |   |
| 017   | 3-Terceirc | 1 |

A janela com as vigências de preços será aberta.

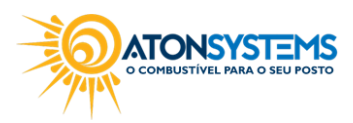

|       | <b>ATONSYSTEMS</b><br>o combustível para o seu posto |
|-------|------------------------------------------------------|
| 10- A | M.                                                   |

|   | Início vigência  |            | Fim vigência     | Preços     |          |       |        |        |   |  |
|---|------------------|------------|------------------|------------|----------|-------|--------|--------|---|--|
|   | Data             | Turno      | Data             | Turno      | Custo    | Venda | Margem |        |   |  |
| Þ | 30/01/2017 - seg | 1-Primeiro |                  | 10-Decimo  | 2,481280 | 2,870 | 0,389  | 8      |   |  |
|   | 05/01/2017 - qui | 3-Terceiro | 29/01/2017 - dom | 10-Decimo  | 2,405011 | 2,899 | 0,494  | 8      |   |  |
|   | 03/01/2017 - ter | 3-Terceiro | 05/01/2017 - qui | 2-Segundo  | 2,405011 | 2,999 | 0,594  | 8      |   |  |
|   | 22/12/2016 - qui | 3-Terceiro | 03/01/2017 - ter | 2-Segundo  | 2,403702 | 2,899 | 0,495  | 8      |   |  |
|   | 25/10/2016 - ter | 3-Terceiro | 22/12/2016 - qui | 2-Segundo  | 2,324409 | 2,799 | 0,475  | 8      |   |  |
|   | 20/10/2016 - qui | 3-Terceiro | 25/10/2016 - ter | 2-Segundo  | 2,268370 | 2,699 | 0,431  | 8      |   |  |
|   | 10/10/2016 - seg | 3-Terceiro | 20/10/2016 - qui | 2-Segundo  | 2,181316 | 2,599 | 0,418  | 8      |   |  |
|   | 19/09/2016 - seg | 3-Terceiro | 10/10/2016 - seg | 2-Segundo  | 2,044606 | 2,499 | 0,454  | 8      |   |  |
|   | 12/09/2016 - seg | 3-Terceiro | 19/09/2016 - seg | 2-Segundo  | 2,014108 | 2,297 | 0,283  | 8      |   |  |
|   | 15/08/2016 - seg | 3-Terceiro | 12/09/2016 - seg | 2-Segundo  | 2,026205 | 2,197 | 0,171  | 8      |   |  |
|   | 09/08/2016 - ter | 4-Quarto   | 15/08/2016 - seg | 2-Segundo  | 2,025933 | 2,299 | 0,273  | 8      |   |  |
|   | 09/08/2016 - ter | 3-Terceiro | 09/08/2016 - ter | 3-Terceiro | 2,025933 | 2,199 | 0,173  | 8      |   |  |
|   | 05/09/2016 001   | 2 Torcoiro | 00/09/2016 tor   | 2 Segundo  | 2.015507 | 2 200 | 0.002  | $\sim$ | 1 |  |

Observação: Apenas a vigência que ainda não se iniciou pode ser excluída.

Passo 3 – Clique no botão "EXCLUIR" para excluir a vigência.

|                | Margem |   |
|----------------|--------|---|
| 70             | 0,389  | 8 |
| <del>9</del> 9 | 0,494  | 8 |
|                |        |   |

A janela de confirmação aparecerá.

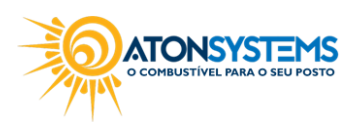

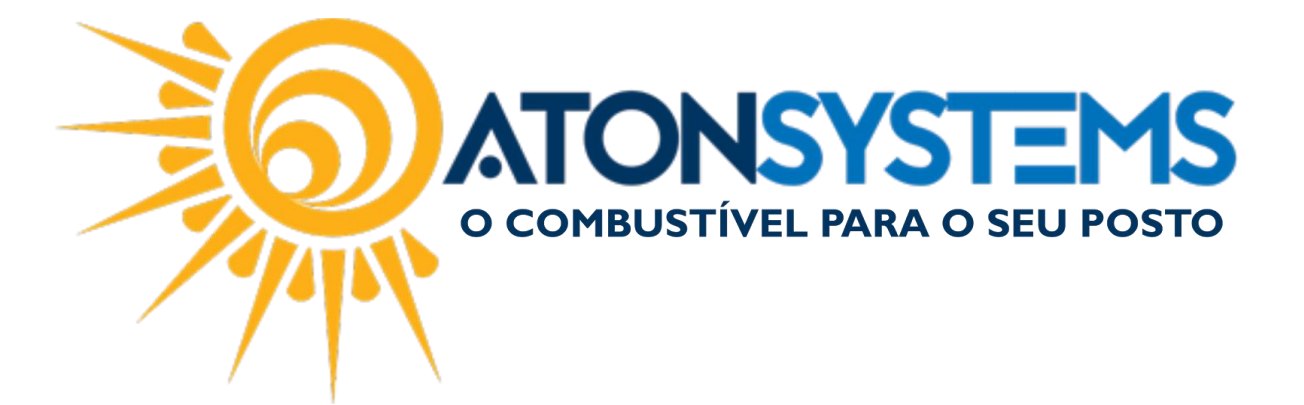

Passo 4 – Clique no botão "Yes" para confirmar a exclusão.

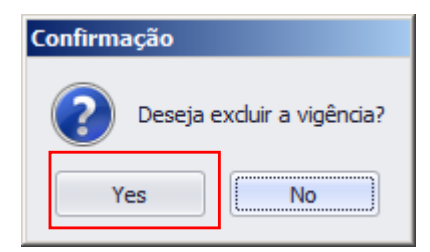

# Após a confirmação a vigência será excluída.

| Vigências de preços |                  |            |                      |            |          |       |        |        |   |  |  |  |
|---------------------|------------------|------------|----------------------|------------|----------|-------|--------|--------|---|--|--|--|
|                     | Início vigência  |            | Fim vigência         |            | Preços   | A     |        | *      |   |  |  |  |
|                     | Data 📍           | Turno      | Data                 | Turno      | Custo    | Venda | Margem |        |   |  |  |  |
| Þ                   | 05/01/2017 - qui | 3-Terceiro | 29/01/2017 - dom     | 10-Decimo  | 2,405011 | 2,899 | 0,494  | 8      | U |  |  |  |
|                     | 03/01/2017 - ter | 3-Terceiro | 05/01/2017 - qui     | 2-Segundo  | 2,405011 | 2,999 | 0,594  | 8      |   |  |  |  |
|                     | 22/12/2016 - qui | 3-Terceiro | 03/01/2017 - ter     | 2-Segundo  | 2,403702 | 2,899 | 0,495  | 8      |   |  |  |  |
|                     | 25/10/2016 - ter | 3-Terceiro | 22/12/2016 - qui     | 2-Segundo  | 2,324409 | 2,799 | 0,475  | 8      |   |  |  |  |
|                     | 20/10/2016 - qui | 3-Terceiro | 25/10/2016 - ter     | 2-Segundo  | 2,268370 | 2,699 | 0,431  | 8      |   |  |  |  |
|                     | 10/10/2016 - seg | 3-Terceiro | 20/10/2016 - qui     | 2-Segundo  | 2,181316 | 2,599 | 0,418  | 8      |   |  |  |  |
|                     | 19/09/2016 - seg | 3-Terceiro | 10/10/2016 - seg     | 2-Segundo  | 2,044606 | 2,499 | 0,454  | 8      |   |  |  |  |
|                     | 12/09/2016 - seg | 3-Terceiro | 19/09/2016 - seg     | 2-Segundo  | 2,014108 | 2,297 | 0,283  | 8      |   |  |  |  |
|                     | 15/08/2016 - seg | 3-Terceiro | 12/09/2016 - seg     | 2-Segundo  | 2,026205 | 2,197 | 0,171  | 8      |   |  |  |  |
|                     | 09/08/2016 - ter | 4-Quarto   | 15/08/2016 - seg     | 2-Segundo  | 2,025933 | 2,299 | 0,273  | 8      |   |  |  |  |
|                     | 09/08/2016 - ter | 3-Terceiro | 09/08/2016 - ter     | 3-Terceiro | 2,025933 | 2,199 | 0,173  | 8      |   |  |  |  |
|                     | 05/08/2016 - sex | 3-Terceiro | 09/08/2016 - ter     | 2-Segundo  | 2,015507 | 2,299 | 0,283  | 8      |   |  |  |  |
|                     | 27/07/2016 aug   | 2 Torcoiro | 05/09/2016 00%       | 2 Socuedo  | 1.032035 | 2 100 | 0.076  | $\sim$ | - |  |  |  |
|                     |                  |            | <ul> <li></li> </ul> | Fechar     |          |       |        |        |   |  |  |  |

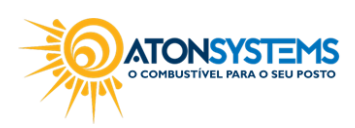

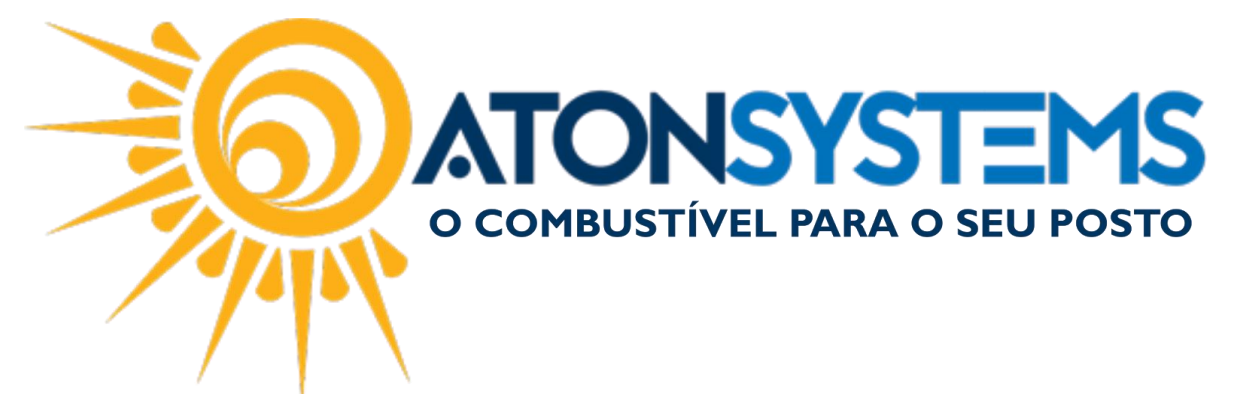

Passo 5 – Clique em "FECHAR" para fechar a janela "Vigências de preços".

|                |            | ×                | Fechar     |          |       |   |
|----------------|------------|------------------|------------|----------|-------|---|
| 1 <u>6 000</u> | 2 Torcoiro | 00/09/2016 tor   | 2 Coqueda  | 2.015507 | 2 200 |   |
| l6 - ter       | 3-Terceiro | 09/08/2016 - ter | 3-Terceiro | 2,025933 | 2,199 | 0 |
| l6 - ter       | 4-Quarto   | 15/08/2016 - seg | 2-Segundo  | 2,025933 | 2,299 | C |

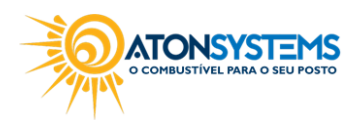